# 2 Informazioni su GP-Pro EX

Questo capitolo descrive la compatibilità, la conversione dei progetti e le modalità di ricerca degli aggiornamenti del software e della documentazione. La compatibilità e la conversione dei progetti si riferiscono ai progetti che passano dalla versione GP-Pro/PBIII alla GP-Pro EX.

| 2.1 | Compatibilità con il software Pro-face® | 2-2 |
|-----|-----------------------------------------|-----|
| 2.2 | Aggiornamento del software              |     |

# 2.1 Compatibilità con il software Pro-face<sup>®</sup>

Questa sezione descrive come far funzionare il Project Converter, che converte File di progetto (\*.prw) creati con l'applicazione Pro-face GP-PRO/PBIII per Windows in File progetto di GP-Pro EX (\*.prx). Questa sezione evidenzia anche importanti informazioni sulla compatibilità.

MPORTANTE • Per informazioni relative alla compatibilità e alle limitazioni esistenti tra GP-PRO/PBIII for Windows e GP-Pro EX, fare riferimento al sito di supporto Proface "Otasuke Pro!".

URL http://www.pro-face.com/otasuke/

## 2.1.1 Versioni software compatibili

Il Project Converter converte un insieme di dati affiliati ai file di progetto (\*.prw) creati dal software GP-PRO/PBIII per Windows Versione 1.0 nella Versione 7.0.

• Vengono convertiti i file di progetto (\*.prw) creati con GP-PRO/PBIII per Windows Vers.7.1 e Vers.7.2, ad eccezione delle funzionalità aggiunte ad ogni versione software.

## 2.1.2 Nomi dei modelli prima e dopo la conversione

Dopo la conversione, il [Tipo GP], che indica il nome del modello nel file di progetto GP-PRO/PBIII per Windows (\*.prw), in GP-Pro EX viene chiamato [Tipo di Visualizzatore]. Anche il nome del modello potrebbe cambiare. I modelli compatibili comprendono le serie GP70/77R/2000, GLC, LT e ST400.

 Non compatibile con Factory Gateway.
 Per i file di progetto creati con GP-PRO, GP-PROII, GP-PROIII, GP-PRO/ PBIII (DOS) e la casella Parti, convertire i dati dello schermo in \*.prw in GP-PRO/PBIII per Windows, quindi eseguire il Project Converter di GP-Pro EX.
 Manuale operativo GP-PRO/PBIII per Windows "Capitolo 12 Usare dati convenzionali"

## ■ Serie GP70/77R

| Converti da |              |                 |            | Converti in                            |
|-------------|--------------|-----------------|------------|----------------------------------------|
| Nome        | della serie  | Тіро            | Tipo di GP | Unità di<br>visualizzazione            |
|             |              | GPH70-LG11-24V  |            |                                        |
|             | Serie GP-H70 | GPH70-LG41-24VP |            |                                        |
|             |              | GPH70-SC11-24V  | CPH70S     | ACP-3300HS                             |
|             |              | GPH70-SC41-24VP | 0111/00    |                                        |
|             |              | GP270-LG11-24V  |            | 4ST3301B/                              |
|             |              | GP270-LG21-24VP | GP270L     | AGP-33011 *1                           |
|             | Serie GP-270 | GP270-LG31-24V  |            |                                        |
|             |              | GP270-SC11-24V  |            | AST3301S/                              |
|             |              | GP270-SC21-24VP | GP270S     | AGP-3301S <sup>*1</sup>                |
|             |              | GP270-SC31-24V  |            |                                        |
|             |              | GP370-LG11-24V  |            |                                        |
|             |              | GP370-LG21-24VP | GP370I     | AST3301B/                              |
|             |              | GP370-LG31-24V  | 01 01 02   | AGP-3301L '                            |
|             | Serie GP-370 | GP370-LG41-24VP |            |                                        |
|             |              | GP370-SC11-24V  |            |                                        |
|             |              | GP370-SC21-24VP | GP370S     | AST3301S/<br>AGP-3301S <sup>*1</sup>   |
|             |              | GP370-SC31-24V  | 01 07 00   |                                        |
|             |              | GP370-SC41-24VP |            |                                        |
|             | Serie GP-470 | GP470-EG11      | GP470      | AST3501C/<br>AGP-3500T <sup>*1*2</sup> |
|             |              | GP470-EG21-24VP |            |                                        |
|             |              | GP470-EG31-24V  |            |                                        |
|             |              | GP570-SC11      | GP570      | AST3501T/<br>AGP-3500T <sup>*1</sup>   |
| Serie GP70  |              | GP570-SC21-24VP |            |                                        |
|             |              | GP570-SC31-24V  |            |                                        |
|             |              | GP570-TC11      |            |                                        |
|             |              | GP570-TC21-24VP |            |                                        |
|             | Serie GP-570 | GP570-TC31-24V  |            |                                        |
|             |              | GP57J-SC11      |            |                                        |
|             |              | GP570-LG11-24V  | GP5701     | AGP-35001                              |
|             |              | GP570-LG21-24V  | GISTOL     |                                        |
|             |              | GP570-TV11      | GP570VM    | AST3501T/<br>AGP-3500T <sup>*1*3</sup> |
|             | Serie GP-571 | GP571-TC11      | GP571T     | AST-3501T<br>AGP-3500T <sup>*1</sup>   |
|             |              | GP675-SC11      |            |                                        |
|             | Serie GP-675 | GP675-TC11      | GP675      | AGP-3600T                              |
|             |              | GP675-TC41-24VP |            |                                        |
|             | Serie GP-870 | GP870-PV11      | GP870VM    | AGP-3500T <sup>-3</sup>                |
|             |              | GP377-LG11-24V  | GP377I     | AST3301B/                              |
|             |              | GP377-LG41-24V  |            | AGP-3300L <sup>*1</sup>                |
|             |              | GP377-SC11-24V  | GP377S     | AST3301S/                              |
|             | Serie GP-377 | GP377-SC41-24V  |            | AGP-3300S <sup>*1</sup>                |
|             |              | GP37W2-BG41-24V | GP37W2     | AST-3301B/<br>AGP-3302B <sup>*1</sup>  |
|             |              | GP37WL-LG11-24V | GP37WL     | AST-3301B/<br>AGP-3302B <sup>*1</sup>  |
|             |              |                 |            | a .:                                   |

Continua

|               | Serie GP-377R | GP377R-TC11-24V  | GP377R  | AGP-3300T                            |
|---------------|---------------|------------------|---------|--------------------------------------|
|               |               | GP377R-TC41-24V  | OF STAR |                                      |
|               | Serie GP-477R | GP477R-EG11      | GP477R  | AST3501C/                            |
| Serie CP77P   |               | GP477R-EG41-24VP |         | AGP-3500T <sup>^1</sup>              |
| Selle GI //IX | Serie GP-577R | GP577R-SC11      |         |                                      |
|               |               | GP577R-SC41-24VP | GP577R  | AST3501T/<br>AGP-3500T <sup>*1</sup> |
|               |               | GP577R-TC11      |         |                                      |
|               |               | GP577R-TC41-24VP |         |                                      |

\*1 I modelli disponibili variano secondo l'ubicazione dell'utente. Per ulteriori informazioni, rivolgersi all'ufficio Pro-face più vicino o al distributore locale.

- \*2 La conversione fa passare la risoluzione del visualizzazione a 640x480 (VGA).
- \*3 La funzione di visualizzazione della finestra video (V-tag) non viene convertita.

#### Serie GP2000

|        | Converti da |                |                                |            |                                       |
|--------|-------------|----------------|--------------------------------|------------|---------------------------------------|
|        | Nome del    | la serie       | Тіро                           | Tipo di GP | Unità di<br>visualizzazione           |
|        | Caria       | Serie GP-2301H | GP2301H-LG41-24V               | GP2301HL   | AGP-3300HL <sup>*1</sup>              |
|        | GP2000H     |                | GP2301H-SC41-24V               | GP2301HS   | AGP-3300HS <sup>*1</sup>              |
|        |             | Serie GP-2401H | GP2401H-TC41-24V               | GP2401H    | AGP-3310HT*1*2                        |
|        |             |                | GP2300-LG41-24V                | GP2300L    | AGP-3300L                             |
|        |             | Serie GP-2300  | GP2300-TC41-24V                | GP2300     | AGP-3300T                             |
|        |             |                | GP2300-SC41-24V                | GP2300S    | AGP-3300S                             |
|        |             | Serie GP-2301  | GP2301-LG41-24V                | GP2301L    | AST-3301B/<br>AGP-3301L <sup>*3</sup> |
|        |             |                | GP2301-SC41-24V                | GP2301S    | AST-3301S/<br>AGP-3301S <sup>*3</sup> |
|        |             |                | GP2301-TC41-24V                | GP2301     | AST3301S/<br>AGP-3301S <sup>*3</sup>  |
| Serie  |             | Serie GP-2400  | GP2400-TC41-24V                | GP2400     | AGP-3400T                             |
| GP2000 |             | Serie GP-2401  | GP2401-TC41-24V                | GP2401     | AST-3401T/<br>AGP-3400S <sup>*3</sup> |
|        |             | Serie GP-2500  | GP2500-TC11                    | GP2500     | AGP-3500T*4                           |
|        |             |                | GP2500-TC41-24V                | 01 2000    | AGI -00001                            |
|        |             |                | GP2500-LG41-24V                | GP2500L    | AGP-3500L                             |
|        |             |                | GP2501-LG41-24V                | GP2501L    | AGP-3500L                             |
|        |             | Soria CD 2501  | GP2501-SC11                    | GP2501S    | AST-3501C/<br>AGP-3500S <sup>*3</sup> |
|        |             |                | GP2501-TC11                    | GP2501     | AST-3501T/<br>AGP-3500T <sup>*3</sup> |
|        |             | Serie GP-2600  | GP2600-TC11<br>GP2600-TC41-24V | GP2600     | AGP-3600T <sup>*4</sup>               |
|        |             | Serie GP-2601  | GP2601-TC11                    | GP2601     | AGP-3600T                             |

\*1 La funzione di vibrazione delle serie GP2000H non può essere modificata.

\*2 I tasti da F9 a F13 del tasto funzione sono convertiti nei tasti da F7 a F11. I tasti F7, F8, F14 e F15 possono essere convertiti in tasti esterni al bordo dello schermo.

\*3 I modelli disponibili variano secondo l'ubicazione dell'utente. Per ulteriori informazioni, rivolgersi all'ufficio Pro-face più vicino o al distributore locale.

2-4

\*4 La funzione di visualizzazione della finestra video (V-tag) non viene convertita.

#### Serie GLC

|                       | Converti in    |                   |                             |
|-----------------------|----------------|-------------------|-----------------------------|
| Nome della serie Tipo |                |                   | Unità di<br>visualizzazione |
|                       | Serie GLC100S  | GLC100-SC41-24V   | AGP-3300S-FN1M              |
|                       | Serie GLC100L  | GLC100-LG41-24V   | AGP-3300L-FN1M              |
|                       | Serie GLC300T  | GLC300-TC41-24V   | AGP-3500T-FN1M              |
|                       | Serie GLC2300L | GLC2300-LG41-24V  | AGP-3300L-FN1M              |
| Sorio CLC             | Serie GLC2300  | GLC2300-TC41-24V  | AGP-3300T-FN1M              |
| Selle GLC             | Serie GLC2400  | GLC2400-TC41-24V  | AGP-3400T-FN1M              |
|                       | Serie GLC2500  | GLC2500-TC41-24V  |                             |
|                       |                | GLC2500-TC41-200V | AGE-3300T-FINTIN            |
|                       | Sorio GL C2600 | GLC2600-TC41-24V  | ACD 2600T ENI1M             |
|                       | Selle GLG2600  | GLC2600-TC41-200V | AGP-30001-FINTIVI           |

#### LT Series

|                                                                            | Converti da      |                                                                                                    |                             |
|----------------------------------------------------------------------------|------------------|----------------------------------------------------------------------------------------------------|-----------------------------|
|                                                                            | Nome della serie | Тіро                                                                                                    | Unità di<br>visualizzazione |
|                                                                            | LT TypeA         | GLC150-BG41-XY32SK-24V<br>GLC150-BG41-XY32SC-24V                                                                                           |                             |
|                                                                            | LT TypeB/B+      | GLC150-BG41-FLEX-24V<br>GLC150-BG41-XY32KF-24V                                                                                             |                             |
|                                                                            | LT TypeC         | GLC150-BG41-RSFL-24V                                                                                                    |                             |
| Serie LT                                                                   | LT ТуреН         | GLC150-BG41-ADK-24V<br>GLC150-BG41-ADTK-24V<br>GLC150-BG41-ADPK-24V<br>GLC150-BG41-ADC-24V<br>GLC150-BG41-ADTC-24V<br>GLC150-BG41-ADPC-24V | LT-3301L                    |
|                                                                            | LTC TypeA        | GLC150-SC41-XY32SK-24V                                                                                                    |                             |
|                                                                            | LTC TypeB+       | GLC150-SC41-XY32KF-24V                                                                                                    |                             |
|                                                                            | LTC ТуреН        | GLC150-SC41-ADK-24V<br>GLC150-SC41-ADTK-24V<br>GLC150-SC41-ADPK-24V                                                                        | L1-3300S                    |
| • Non si possono convertire le impostazioni I/O di FlexNetwork. (Per il S- |                  |                                                                                                    |                             |

• Non si possono convertire le impostazioni I/O di FlexNetwork. (Per il S-NO.1 di LT TypeB+ unità di visualizzazione, si possono convertire 16 punti di input e output).

• Per convertire un progetto (\*.lte) dall'Editor LT, in GP-PRO/PBIII salvarlo come un file \*.prw per attivare la conversione.

## Serie ST400

|                  | Converti in |                |            |                             |  |
|------------------|-------------|----------------|------------|-----------------------------|--|
| Nome della serie |             | Тіро           | Tipo di GP | Unità di<br>visualizzazione |  |
|                  | ST400       | ST400-AG41-24V | ST400      | AST-3201A                   |  |
| Serie ST400      | ST401       | ST401-AG41-24V | ST401      | A01-0201A                   |  |
| Selle 31400      | ST402       | ST402-AG41-24V | ST402      | AST-3211A                   |  |
|                  | ST403       | ST403-AG41-24V | ST403      | AGP-3200A                   |  |

#### NOTA

• Non è possibile convertire i dati della logica, i dati audio, gli schermi video e le impostazioni dei tasti funzione della Serie ST400.

• La funzione di cambiamento della retroilluminazione a due colori dell'ST403 può essere convertita nell'AGP-3200A.

## 2.1.3 Dispositivi prima e dopo la conversione

Il nome del [Dispositivo/PLC] sul file di progetto (\*.prw) creato in GP-PRO/PBIII per Windows viene cambiato dopo la conversione. Alcuni dispositivi/PLC non possono essere convertiti.

#### IMPORTANTE

• Dopo la conversione, anche il nome del tipo GP viene cambiato.

- "2.1.2 Nomi dei modelli prima e dopo la conversione" (pagina 2-2)
   Per i file di progetto creati con GP-PRO, GP-PROII, GP-PROIII, GP-PRO/ PBIII (DOS) e la casella Parti, convertire i dati dello schermo in \*.prw in GP-PRO/PBIII per Windows, quindi eseguire il Project Converter di GP-Pro EX.
- <sup>CP</sup> Manuale operativo GP-PRO/PBIII per Windows "Capitolo 12 Usare dati convenzionali"

| Display usati fino a GP-PRO/PBIII for Windows Vers.7.0 |                                          | Display GP-Pro EX                  |                               |
|--------------------------------------------------------|------------------------------------------|------------------------------------|-------------------------------|
| Produttore                                             | Nome dispositivo/PLC                     | Produttore                         | Nome dispositivo/PLC          |
| Digital Electronics                                    | Memory Link SIO Type                     | Digital Electronics                |                               |
| Corporation of Japan                                   | Memory Link Ethernet Type                | Corporation of Japan               | Collegamento memoria          |
|                                                        | Mitsubishi Electric MELSEC-AnN<br>(LINK) |                                    | A Series Calculator Link      |
|                                                        | MITSUBISHI MELSEC-AnN (CPU)              |                                    | A Series CPU Direct           |
|                                                        | MITSUBISHI MELSEC-AnA (LINK)             |                                    | A Series Calculator Link      |
|                                                        | MITSUBISHI MELSEC-AnA (CPU)              |                                    | A Series CPU Direct           |
|                                                        | MITSUBISHI MELSEC-A (JPCN1)              |                                    | Non convertito                |
|                                                        | MITSUBISHI MELSEC-A (ETHER)              |                                    | A Series Ethernet             |
|                                                        | MITSUBISHI MELSEC-F2 SERIES              |                                    | Non convertito                |
|                                                        | MITSUBISHI MELSEC-FX (CPU)               |                                    | FX Series CPU Direct          |
|                                                        | MITSUBISHI MELSEC-FX 2 (LINK)            | Mitsubishi Electric<br>Corporation | FX Series Calculator Link     |
|                                                        | MITSUBISHI MELSEC-FX (CPU2)              |                                    | FX Series CPU Direct          |
| Mitsubishi Electric                                    | MITSUBISHI MELSEC-FX 1:N<br>Comm.        |                                    | FX Series Calculator Link     |
| Corporation                                            | Mitsubishi Electric MELSEC-QnA<br>(LINK) |                                    | Q/QnA Serial<br>Communication |
|                                                        | Mitsubishi Electric MELSEC-QnA<br>(CPU)  |                                    | QnA Series CPU Direct         |
|                                                        | Mitsubishi Electric MELSEC-Q<br>(CPU)    |                                    | Q series CPU Direct           |
|                                                        | Mitsubishi Electric MELSEC-QUTE<br>(CPU) |                                    | QUTE Series CPU Direct        |
|                                                        | Mitsubishi Electric MELSEC-Q<br>(ETHER)  |                                    | Q/QnA Series Ethernet         |
|                                                        | MITSUBISHI MELSECNET/10                  |                                    |                               |
|                                                        | MITSUBISHI FREQROL Series                |                                    | Non convertito                |
|                                                        | MITSUBISHI CC-Link Type                  |                                    |                               |
|                                                        | MITSUBISHI CC-Link Intelligent<br>Device | CC-Link Partner<br>Association     | CC-Link Intelligent Device    |

| Display usati fino a GP-PRO/PBIII for Windows Vers.7.0 |                                                                               | Display GP-Pro EX       |                            |  |
|--------------------------------------------------------|-------------------------------------------------------------------------------|-------------------------|----------------------------|--|
| Produttore                                             | Nome dispositivo/PLC                                                          | Produttore              | Nome dispositivo/PLC       |  |
|                                                        | OMRON SYSMAC-C SERIES                                                         |                         |                            |  |
|                                                        | OMRON SYSMAC-C 1:n Comm.                                                      |                         | C/CV Series Upper Link     |  |
| Omron                                                  | OMRON SYSMAC-CV SERIES                                                        | Omron                   |                            |  |
| Corporation                                            | OMRON SYSMAC-CS1 SERIES                                                       | Corporation             | CS/CJ Series Upper Link    |  |
|                                                        | OMRON SYSMAC-CS1 (ETHER)                                                      |                         | CS/CJ Series Ethernet      |  |
|                                                        | OMRON THERMAC NEO Series                                                      |                         | Adjuster CompoWay/F        |  |
| Sharp Corporation                                      | SHARP New Satellite JW SERIES                                                 | Sharp MS<br>Corporation | Computer Link SIO Serie JW |  |
|                                                        | YOKOGAWA FACTORY ACE 1:1                                                      |                         |                            |  |
|                                                        |                                                                               |                         | PC link SIO                |  |
| Yokogawa Electric                                      | Comm.                                                                         | Yokogawa Electric       |                            |  |
| Corporation                                            | Yokogawa Electric Corporation FA-<br>M3 (ETHER)                               | Corporation             | PC link Ethernet           |  |
|                                                        | Yokogawa Electric Corporation<br>FCN/FCJ Modbus RTU 1:n                       |                         | Non convertito             |  |
|                                                        | Fuji Electric FA Components & Systems Co., Ltd. MICREX-F Series               |                         | MICREX-F series SIO        |  |
|                                                        | Fuji Electric FA Components &<br>Systems Co., Ltd. Serie MICREX-F<br>(T Link) |                         | Non convertito             |  |
| Fuji Electric                                          | Fuji Electric FA Components &<br>Systems Co., Ltd. MICREX-F Series<br>(FLT)   | Fuji Electric FA        |                            |  |
| Corporation                                            | Fuji Electric FA Components &<br>Systems Co., Ltd. FLEX-PC (LINK)             | Systems Co., Ltd.       |                            |  |
|                                                        | Fuji Electric FA Components &<br>Systems Co., Ltd. FLEX-PC (CPU)              |                         |                            |  |
|                                                        | FUJI MICREX-SX SERIES                                                         |                         | SIO Serie MICREX-SX        |  |
|                                                        | FUJI Inverter                                                                 |                         | Non convertito             |  |
|                                                        | TEMPERATURE PXR                                                               |                         |                            |  |
|                                                        | TOYODA TOYOPUC-PC2 SERIES                                                     |                         |                            |  |
|                                                        | TOYODA TOYOPUC-PC2 1:n                                                        |                         |                            |  |
| Toyoda Machine                                         |                                                                               | JTEKT                   | TOYOPUC CMP-LINK SIO       |  |
| Works, Ltd.                                            | SERIES                                                                        | Corporation             |                            |  |
|                                                        | TOYODA TOYOPUC-PC3J 1:n<br>Comm.                                              |                         |                            |  |
|                                                        | YASKAWA Memocon-SC SERIES                                                     |                         |                            |  |
|                                                        | YASKAWA GL120/130 SERIES                                                      |                         | MEMOBUS SIO                |  |
|                                                        | YASKAWA PROGIC8 SERIES                                                        |                         | Non convertito             |  |
| Yaskawa Electric                                       | YASKAWA MP2000/MP900/<br>CP9200SH                                             | Yaskawa Electric        | MEMOBUS SIO                |  |
|                                                        | YASKAWA MP2000/MP920<br>(ETHER)                                               |                         | MEMOBUS Ethernet           |  |
|                                                        | YASKAWA Inverter                                                              |                         | Non convertito             |  |
|                                                        | YASKAWA MP Panel SERIES                                                       |                         |                            |  |

Continua

| Display usati fino a GP-PRO/PBIII for Windows Vers.7.0 |                                                                  | Display GP-Pro EX                     |                             |  |
|--------------------------------------------------------|------------------------------------------------------------------|---------------------------------------|-----------------------------|--|
| Produttore                                             | Nome dispositivo/PLC                                             | Produttore                            | Nome dispositivo/PLC        |  |
|                                                        | HITACHI HIDIC-S10 (JPCN/1)                                       |                                       | Non convertite              |  |
| Hitachi Ltd.                                           | HITACHI HIZAC-EC SERIES                                          |                                       | Non conventito              |  |
|                                                        | HITACHI S10V Series (ETHER)                                      | Hitachi Ltd.                          | Ethernet Serie S10V         |  |
|                                                        | HITACHI HIDIC-S10 a SERIES                                       |                                       | Hitachi S10 series SIO      |  |
|                                                        | HITACHI IES HIDIC-H SERIES                                       |                                       | CIO Caria II                |  |
| Hitachi Industrial                                     | HITACHI IES HIDIC-H SERIES                                       | Hitachi Industrial                    | SIO Serie H                 |  |
| Systems Co., Ltd.                                      | Hitachi Industrial Equipment<br>Systems Co.,Ltd. HIDIC H (ETHER) | Equipment<br>Systems Co., Ltd.        | Ethernet Serie H            |  |
|                                                        | HITACHI IES SJ300/L300P SERIES                                   |                                       | Non convertito              |  |
|                                                        | TOSHIBA PROSEC-EX2000<br>SERIES                                  |                                       | SIO Computer Link           |  |
| Toshiba                                                | TOSHIBA PROSEC-T SERIES                                          | Toshiba                               |                             |  |
| Corporation                                            | TOSHIBA PROSEC-T (ETHER)                                         | Corporation                           | Non convertito              |  |
|                                                        | TOSHIBA PROSEC-T (ETHER)                                         |                                       | Computer Link Ethernet      |  |
| Matsushita<br>Electric Works,<br>Ltd.                  | MATSUSHITA Electric Works<br>MEWNET-FP SERIES                    | Matsushita<br>Electric Works,<br>Ltd. | FP series PC link SIO       |  |
|                                                        | KOYO ELECTRONICS KOSTAC-<br>SG8 SERIES                           |                                       |                             |  |
| Koyo Electronics                                       | KOYO ELECTRONICS KOSTAC-<br>SR21/22 SERIES                       | Koyo Electoronics                     | KOSTAC/DL Series CCM<br>SIO |  |
| Ltd.                                                   | KOYO ELECTRONICS DL205/405<br>SERIES                             | Ltd.                                  |                             |  |
|                                                        | KOYO ELECTRONICS DL305<br>SERIES                                 |                                       |                             |  |
| Toshiba Machine                                        | TOSHIBA MACHINE TC200<br>SERIES                                  | Toshiba Machine                       |                             |  |
| Co., Ltd.                                              | TOSHIBA MACHINE TC200-S<br>SERIES                                | Co., Ltd.                             | FROMSOR TO200               |  |
|                                                        | GE Fanuc SERIES 90 SNP-X                                         |                                       | Series 90-30/70 SNP-X       |  |
| GE Fanuc                                               | GE Fanuc SERIES 90-30/70 SNP                                     | GE Fanuc                              | Series 90-30/70 SNP         |  |
| Automation                                             | GE Fanuc SERIES S90-30/70<br>(ETHER)                             | Automation                            | Series90 Ethernet           |  |
| FANUC Ltd.                                             | FANUC Power Mate SERIES                                          | FANUC Ltd.                            | Power mate                  |  |
|                                                        | IDEC IZUMI IDEC_1                                                |                                       |                             |  |
|                                                        | IDEC IZUMI IDEC_2                                                |                                       |                             |  |
| IDEC IZUMI                                             | IDEC IZUMI IDEC_3                                                | Ī                                     | Non convertito              |  |
|                                                        | IDEC IZUMI MICRO3                                                |                                       |                             |  |
|                                                        | IDEC IZUMI FC3/FC4A Series                                       |                                       |                             |  |

Continua

| Display usati fino a GP-PRO/PBIII for Windows Vers.7.0 |                                                       | Display GP-Pro EX                  |                                  |
|--------------------------------------------------------|-------------------------------------------------------|------------------------------------|----------------------------------|
| Produttore                                             | Nome dispositivo/PLC                                  | Produttore                         | Nome dispositivo/PLC             |
|                                                        | SIEMENS S5 90-115 SERIES                              |                                    |                                  |
|                                                        | SIEMENS S5 135-155 SERIES                             |                                    | SIMATIC SSCPU Direct             |
|                                                        | SIEMENSS5 3964 (R)                                    |                                    | Non convertite                   |
|                                                        | SIEMENS S7 200 PPI                                    |                                    | Non conventio                    |
| Siemens AG                                             | SIEMENS S7 200 via MPI                                | Siemens AG                         |                                  |
|                                                        | SIEMENS S7 300/400 via MPI                            |                                    | SIMATIC S7 MPT Direct            |
|                                                        | SIMATIC S7 via 3964/RK512                             |                                    | SIMATIC S7 3964(R)/RK512         |
|                                                        | SIEMENS S7 via 300/400 Ethernet                       |                                    | SIMATIC S7 Ethernet              |
|                                                        | SIMATIC 545/555 CPU                                   |                                    | Non convertito                   |
|                                                        | Allen Bradley PLC-5                                   |                                    |                                  |
|                                                        | Allen Bradley SLC500 Series                           |                                    | DF1                              |
|                                                        | Allen Bradley Control Logix DF1                       |                                    |                                  |
| Pockwoll (Allon                                        | AB Data Highway Plus                                  | Pockwoll                           | Non convertito                   |
| Bradley)                                               | AB SLC500 DH485                                       | Automation, Inc.                   | DH-485                           |
|                                                        | AB Remote I/O                                         |                                    | Non convertito                   |
|                                                        | Allen Bradley SLC5/05 (ETHER)                         |                                    |                                  |
|                                                        | Allen Bradley Control Logix<br>(EtherNet/IP)          |                                    | EtherNet/IP                      |
|                                                        | KEYENCE KZ-300 Series                                 |                                    | Non convertito                   |
|                                                        | KEYENCE KZ-A500 SERIES (CPU)                          |                                    |                                  |
|                                                        | KEYENCE KZ-A500 SERIES (LINK)                         |                                    |                                  |
| Keyence                                                | KEYENCE KZ-10_80R/T SERIES                            | Keyence                            |                                  |
|                                                        | KEYENCE KZ-700/1000 (CPU)                             |                                    | KV-700/1000 Series CPU<br>Direct |
|                                                        | KEYENCE KV-10_40A/D SERIES                            |                                    | KV Series CPU Direct             |
| Shinko Electric<br>Co. Ltd.                            | SHINKO ELECTRIC SELMART<br>SERIES                     |                                    | Non convertito                   |
| Matsushita                                             | Matsushita Electric Industrial<br>Panadac-7000 Series |                                    | Non convortito                   |
| Co., Ltd.                                              | Matsushita Electric Industrial<br>MINAS-A/S Series    |                                    | Non conventio                    |
|                                                        | Modicon Modbus (Master)                               |                                    | MODBUS SIO Master                |
| Modicon Corp.                                          | Modicon Modbus (Slave)                                | Schneider Electric                 | MODBUS Slave                     |
|                                                        | Modicon Modbus Plus                                   |                                    | MODBUS PLUS                      |
| FATEK                                                  | FATEK FACON FB                                        | FATEK<br>AUTOMATION<br>Corporation | FB Series SIO                    |
| Orimvexta Co.,<br>Ltd                                  | ORIM VEXTA E1 SERIES                                  |                                    | Non convertito                   |
| PROFIBUS                                               | PROFIBUS-DP                                           | PROFIBUS<br>International          | PROFIBUS DP Slave                |
| Device Net                                             | Device Net Slave I/O                                  | ODVA                               | Device Net Slave                 |
| INTERBUS                                               | INTERBUS-SLAVE                                        |                                    | Non convertito                   |
| JPCN-1                                                 | JPCN/1 (Standard)                                     |                                    | Non convertito                   |

| Display usati fino a GP-PRO/PBIII for Windows Vers.7.0 |                                               | Display GP-Pro EX           |                             |  |
|--------------------------------------------------------|-----------------------------------------------|-----------------------------|-----------------------------|--|
| Produttore                                             | Nome dispositivo/PLC                          | Produttore                  | Nome dispositivo/PLC        |  |
| Yamatake<br>Corporation                                | Yamatake Temperature Controller<br>SDC Series | Yamatake<br>Corporation     | Digital Controller SIO      |  |
| RKC Instrument                                         | RKC INSTRUMENT CB/SR-Mini<br>(MODBUS)         | RKC Instrument              | Controller MODBUS SIO       |  |
| Inc.                                                   | RKC INSTRUMENT CB/REX-F/<br>LE100 (RKC)       | Inc.                        | Controller RKC SIO          |  |
| Shinko Technos<br>Co., Ltd.                            | Shinko Technos Controller                     | Shinko Technos<br>Co., Ltd. | Controller SIO              |  |
| TOHO Electronics<br>Co., Ltd.                          | Controller TTM Series                         |                             | Non convertito              |  |
| FENWAL<br>CONTROLS OF<br>JAPAN, LTD.                   | Fenwal AL Series                              |                             | Non convertito              |  |
| JT Engineering<br>Inc.                                 | JTE Analyzer                                  |                             | Non convertito              |  |
| Meidensha<br>Corporation                               | Meidensha Corporation Ethernet                | Meidensha<br>Corporation    | Ethernet UNISEQUE<br>SERIES |  |
| Shimaden Co.,<br>Ltd.                                  | SHIMADEN Control Device                       |                             | Non convertito              |  |
| CHINO<br>Corporation                                   | CHINO Controller (MODBUS)                     | CHINO<br>Corporation        | Controller MODBUS SIO       |  |
|                                                        | Schneider TSX via Uni-Telway                  |                             | Uni-Telway                  |  |
| Schneider Electric                                     | Schneider Modbus RTU 1:n                      | Schneider Electric          | MODBUS SIO Master           |  |
|                                                        | Schneider Modbus TCP (ETHER)                  |                             | MODBUS TCP Master           |  |
| Toshiba<br>Schneider Inverter<br>Corporation           | Toshiba Schneider Inverter                    |                             | Non convertito              |  |
| Ubon                                                   | UbonUPZ Series                                |                             | Non convertito              |  |
| HIOKI E.E.<br>Corporation                              | Smart Site (MODBUS TCP)                       |                             | Non convertito              |  |

## 2.1.4 Uso del Project Converter

- 1 Nella barra applicazioni, fare clic su [Start] e puntare a [Programmi (P)]. In Windows XP puntare a [Tutti i programmi (P)], [Pro-face], [GP-Pro EX \*.\*\*] (\*.\*\* è il numero di versione), quindi fare clic su [Project Converter].
- 2 Dopo l'apertura della finestra Project Converter appare la finestra di dialogo [Project Converter].

Nell'elenco [Project File \*.PRW)], definire il tipo di progetto che sarà selezionato nel campo [Convert-From].

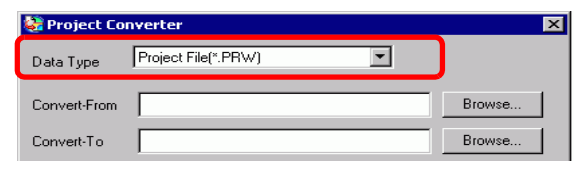

- Per convertire i file nell'[Editor Pro-Control], selezionare [File logico(\*.wll)]. Per convertire file di programma parziali (\*.wlp) o file di programma di subroutine (\*.wlf), occorre salvare i file nel formato Project File (\*.prw) con GP-PRO/PBIII, quindi aprirli in Project Converter.
  - Per convertire un progetto (\*.lte) dall'Editor LT, in GP-PRO/PBIII salvarlo come un file \*.prw per attivare la conversione.
- **3** Designare un file di progetto GP-PRO/PBIII per Windows (\*.prw) in [Converti-da]. Fare clic sul pulsante [Browse] per selezionare il progetto (ad esempio "A Manufacturing System.prx"), quindi fare clic su [Open (O)]. Il file selezionato viene impostato su [Convert-From].

| Apri         |                                       | ? ×       |
|--------------|---------------------------------------|-----------|
| Cerca in: 🦳  | Database 💌 🗢 🖻 📬                      | * 💷 *     |
| AManufactur  | ing                                   |           |
| Nome file:   | AManufacturingSystem.prw              | Apri      |
| Tipo file:   | PRW Files (*.prw)                     | ✓ Annulla |
|              | -                                     |           |
| 🔮 Project Co | onverter                              | ×         |
| Data Type    | Project File(*.PRW)                   |           |
| Convert-From | C:\Program Files\Pro-face\ProPBWin\da | Browse    |
| Convert-To   |                                       | Browse    |

4 In [Convert-To], specificare un file di progetto GP-Pro EX (\*.prx). Fare clic sul pulsante [Browse], inserire un nuovo [Nome file] (ad esempio "A Manufacturing System.prx"), quindi fare clic su <u>Save</u>. Un nuovo nome file di progetto viene inserito in [Convert-To].

| 😫 Project Co   | nverter 🔀                                     |
|----------------|-----------------------------------------------|
| Data Type      | Project File(".PRW)                           |
| Convert-From   | C\Program Files\Pro-face\ProPBWin\da          |
| Convert-To     | Browse                                        |
|                |                                               |
| Apri           | ? X                                           |
| Cerca in: 🔂 Da | atabase 💽 🗢 🖻 📸 📰 -                           |
|                |                                               |
|                |                                               |
|                |                                               |
|                |                                               |
| Nome file:     | ManufacturingSystem                           |
| Tipo file:     | RX Files (*.prx) Annulla                      |
|                |                                               |
| 🍓 Project Co   | onverter X                                    |
| Data Type      | Project File(*.PRW)                           |
| Convert-From   | C:\Program Files\Pro-face\ProPBWin\dai Browse |
| Convert-To     | C:\Program Files\Pro-face\GP-Pro EX\D         |

NOTA
 Se esiste già un file [Convert-To], sarà chiesto se si desidera conservarlo o sovrascriverlo.

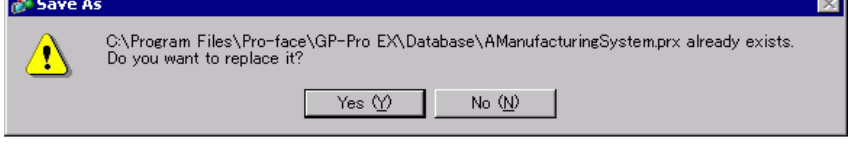

| 5 | Convert | Fare clic sull'icona per avviare la conversione.                                                                                                    |
|---|---------|----------------------------------------------------------------------------------------------------|
|   |         | Service Converter                                                                                                    |
|   |         | Data Type Project File(*.PRW)                                                                                                    |
|   |         | Convert-From C:\Program Files\Pro-face\ProPBWin\da Browse                                                                                                    |
|   |         | Convert-To C:\Program Files\Pro-face\GP-Pro EX\D Browse                                                                                                    |
|   |         | Option                                                                                                    |
|   |         | Convert Close Help                                                                                                    |
|   | NOTA    | <ul> <li>Secondo il modello da cui si sta convertendo, la finestra di dialogo [Convert-From Type] potrebbe consentire la selezione del tipo e del modello.</li> <li>Quando viene visualizzata la seguente finestra di dialogo, impostare la cartella della CF-card.</li> <li> <sup>C</sup> " ■ Convertire la destinazione nella "Cartella Output dati CF-card" in GP-PRO/PBIII per Windows." (pagina 2-15)</li> </ul> |
|   |         | Question                                                                                                    |
|   |         | A CF card output folder is set in the project.<br>Do you want to convert the CF card data<br>In the data in CF card folder, when not performing conversion, the library call of an image screen(CF) is not generated correctly.                                                                                                    |
|   |         | Yes No Cancel                                                                                                    |
|   |         |                                                                                                    |

6 Dopo la conversione appare la finestra di dialogo [Save As]. Facendo clic su save, è possibile salvare le informazioni di conversione in un file di testo. Per salvare il file, inserire un [Nome file (N)] e fare clic su save. Facendo clic su Cancel, si ritorna alla finestra di dialogo [Project Converter] senza salvare le informazioni di conversione nel file di testo.

| Salva con  | nome                 |       | ? ×       |
|------------|----------------------|-------|-----------|
| Salva in:  | 🔁 Database           | - 🗧 🖻 |           |
|            |                      |       |           |
|            |                      |       |           |
|            |                      |       |           |
|            |                      |       |           |
|            |                      |       |           |
| Nome file: | AManufacturingSystem |       | ▼ Salva   |
| Salva com  | e: PRX Files (*.prx) |       | ✓ Annulla |

7 Fare clic su Close per chiudere la finestra di dialogo [Project Converter].

## Convertire la destinazione nella "Cartella Output dati CF-card" in GP-PRO/PBIII per Windows.

Quando si converte un file di progetto (\*.prw) che designa la Cartella Destinazione dati CFcard nella Procedura 5 sopra descritta, verrà chiesto di designare la Cartella Destinazione dati CF-card anche in Converti destinazione. Per convertire la cartella, fare clic su [Sì].

| Question | ×                                                                                                    |
|----------|----------------------------------------------------------------------------------------------------|
| ?        | A CF card output folder is set in the project.<br>Do you want to convert the CF card data<br>In the data in CF card folder, when not performing conversion, the library call of an image screen(CF) is not generated correctly. |
|          | Yes No Cancel                                                                                                    |
|          |                                                                                                    |

Selezionare la cartella appropriata (ad esempio, "Database") e fare clic su [OK].

[New Folder] può anche essere usato per creare una cartella di riferimento in qualsiasi posizione.

| Browse For Folder                               | ? ×        |
|-------------------------------------------------|------------|
| Select a destination CF card folder.            |            |
| GP-Pro EX<br>Converter<br>Database<br>Fonts<br> | ×          |
| OK Cancel I                                     | New Folder |

 MPORTANTE
 Si dovrà sempre selezionare [Sì] per convertire la Cartella Destinazione dati CF-card nella finestra di dialogo [Domanda]. Se si seleziona [No], le immagini richiamate potrebbero non apparire correttamente.

## 2.1.5 Configurazione del Project Converter

Quanto segue descrive come convertire i file creati in GP-PRO/PBIII per Windows, Pro-Control e LogiTouch in file di progetto GP-Pro EX.

| TE | [AN] | R | 0 | P | M |  | IMPORTAN |
|----|------|---|---|---|---|--|----------|
|----|------|---|---|---|---|--|----------|

• I dati di GP-Pro EX non possono essere convertiti in file GP-PRO/PBIII per Windows, Pro-Control o LogiTouch.

#### Project Converter

| 🍓 Project Co | nverter             | ×      |
|--------------|---------------------|--------|
| Data Type    | Project File(*.PRW) |        |
| Convert-From |                     | Browse |
| Convert-To   |                     | Browse |
|              | Option              |        |
|              |                     |        |
|              |                     |        |
|              |                     |        |
|              |                     |        |
|              |                     |        |
|              |                     |        |
|              | Convert Close       | Help   |
|              |                     |        |

| Impostazione      | Descrizione                                                                                                    |  |
|-------------------|----------------------------------------------------------------------------------------------------|--|
| Convert-From Type | m Type Selezionare il tipo di dati da convertire: [Project File], [Parts File], [CF<br>Card Data] o [Logic File].                                                                                                    |  |
| Convert From      | <ul> <li>Il pulsante [Browse] consente di selezionare il file da convertire.</li> <li>NOTA</li> <li>Se è stato selezionato [CF Card Data] nell'elenco a discesa [Data Type],<br/>è necessario impostare la cartella di destinazione dati della CF-card.</li> <li>Convertire la destinazione nella "Cartella Output dati CF-card" in GP-<br/>PRO/PBIII per Windows." (pagina 2-15)</li> </ul>                                 |  |
| Convert-To        | <ul> <li>Il pulsante [Browse] permette di selezionare la cartella di destinazione per il file di progetto convertito.</li> <li>NOTA</li> <li>Se è stato selezionato [CF Card Data] nell'elenco a discesa [Data Type], è necessario impostare la cartella di destinazione dati della CF-card.</li> <li>Convertire la destinazione nella "Cartella Output dati CF-card" in GP-PRO/PBIII per Windows." (pagina 2-15)</li> </ul> |  |
| Opzione           | Apre la finestra di dialogo [Options].<br>☞ " ♦ Opzioni" (pagina 2-17)                                                                                                    |  |

Opzioni

| Option                                                         | ×  |
|----------------------------------------------------------------|----|
| Text Conversion Setting                                        | OK |
| Font Type Standard Font O Stroke Font<br>Add conversion method |    |
| Add Delete                                                     |    |
| GLC Real Variable Setting                                      |    |

|                             | Impostazione  | Descrizione                                                                                                    |  |  |
|-----------------------------|---------------|----------------------------------------------------------------------------------------------------|--|--|
| Text Conversion<br>Settings |               | Consente di impostare le schermate e i dati per la conversione individualmente.                                                                                                    |  |  |
|                             | Base Language | Selezionare la lingua di base per la conversione tra [System Font],<br>[English], [Korean], [Chinese (Traditional)], [Chinese (Simplified)] o<br>[Japanese].                                                                                                    |  |  |
|                             | Font Type     | Selezionare [Standard Font] o [Stroke Font].                                                                                                    |  |  |
|                             |               | Fare clic su Add. Viene visualizzata la finestra di dialogo [Add conversion method].                                                                                                    |  |  |
| Add Conversion<br>Method    |               | Add conversion method         Screen/Data         Base Screen         Screen/Data Number         Individual Specification         Area Specification         Start Number         Imaguage         System Font Setting         System Font Setting         NOTA         • Per eliminare le impostazioni, selezionare l'elemento nella finestra di dialogo [Add conversion method], quindi fare clic su [Delete].                 |  |  |
|                             | Screen/Data   | Specificare lo schermo o i dati da convertire. Selezionare tra [Base<br>Screen], [Mark Screen], [Line Graph Data], [Keypad Screen], [Text<br>Screen], [Window Screen], [Image Screen], [Sound], [Global D-Script],<br>[Extended SIO Script], [D-Script Function], [Data Sampling], [Filing<br>Data], [Log Settings], [CSV Data Transfer Feature], [Alarm Message/<br>Summary], [Bit Log Alarm], [Word Log Alarm] o [Logic Data]. |  |  |

Continua

|                                         | -            | -                         |                                                                                                    |
|-----------------------------------------|--------------|---------------------------|----------------------------------------------------------------------------------------------------|
|                                         | Imp          | ostazione                 | Descrizione                                                                                                    |
| Text Conversion Settings                | rsion Method | Screen/Data<br>Number     | <ul> <li>Specifica individuale<br/>Specificare il numero dello schermo o dei dati da convertire.</li> <li>Specifica Area<br/>Specifica [Numero iniziale] e [Numero finale] dello schermo o dei dati<br/>da convertire da 1 a 8999.</li> </ul> |
|                                         | Add Conve    | Language                  | Selezionare tra [System Font], [English], [Korean], [Chinese (Traditional)], [Chinese (Simplified)] o [Japanese].                                                                                                    |
| GLC Variable<br>Conversion Settings     |              | ariable<br>rsion Settings | Selezionare [Real Variable] o [Float Variable].                                                                                                    |
| GP-2401HT<br>Function Key<br>Conversion |              | 01HT<br>on Key<br>rsion   | Quando Convert-From è GP-2401HT, definire se [Not Convert] i tasti F7,<br>F8, F14 e F15 o se [Convert to switch parts outside of screen border].                                                                                              |

## 2.1.6 Messaggio di errore

Se si verificano errori durante la conversione del progetto, cercarli qui.

#### Il dispositivo/PLC selezionato non è disponibile per la conversione.

#### Convertire dopo aver cambiato il dispositivo/PLC.

Il dispositivo//PLC non è supportato da GP-Pro EX. Selezionare un dispositivo/ PLC supportato da GP-Pro EX in GP-PRO/PBIII for Windows ed eseguire di nuovo il Project Converter. Per informazioni sui dispositivi/PLC supportati da GP-Pro EX, fare riferimento a "2.1.3 Dispositivi prima e dopo la conversione" (pagina 2-7).

- Per cambiare [Device/PLC] in GP-PRO/PBIII per Windows
- (1)Selezionare l'icona [Device/PLC] nel Gestore progetti di GP-PRO/PBIII per Windows.

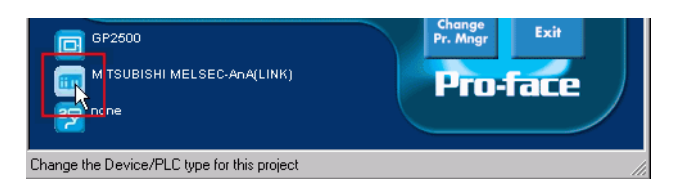

(2) Viene visualizzata la finestra di dialogo [Change]. Selezionare il [Device/PLC] da usare. Dopo aver cambiato il [Device/PLC Type], accertarsi inoltre di confermare le impostazioni dell'indirizzo del dispositivo.

| Description:<br>Mol025                                                     | ОК     |
|----------------------------------------------------------------------------|--------|
| GP Type<br>GP2000 Series                                                   | Cancel |
| GP2500                                                                     |        |
| Serial/Extend SIO Serial I/F Switch © No C Yes Device/PLC Type/Serail I/F) |        |
|                                                                            |        |
| Convert Address                                                            |        |
| - Extend SIO Type(EXT Serail I/E)                                          |        |

#### Impossibile leggere il file principale Dispositivo/PLC.

Il tipo di dispositivo/PLC del file principale non è supportato. Aprire il progetto in GP-PRO/PBIII for Windows, selezionare un dispositivo/PLC che sia supportato da GP-Pro EX ed eseguire di nuovo il Project Converter. Per informazioni sui dispositivi/PLC supportati da GP-Pro EX, fare riferimento a "2.1.3 Dispositivi prima e dopo la conversione" (pagina 2-7)

- Per cambiare [Device/PLC] in GP-PRO/PBIII per Windows
- (3)Selezionare l'icona [Device/PLC] nel Gestore progetti di GP-PRO/PBIII per Windows.

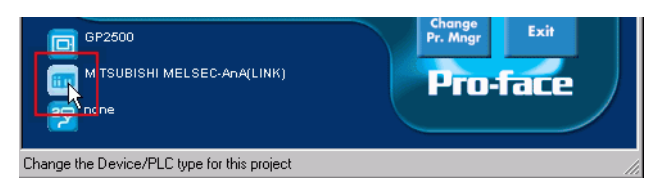

(4) Viene visualizzata la finestra di dialogo [Change]. Selezionare il [Device/PLC] da usare. Dopo aver cambiato il [Device/PLC Type], accertarsi inoltre di confermare le impostazioni dell'indirizzo del dispositivo.

| Description:                    |       | ОК     |
|---------------------------------|-------|--------|
| Mo1025                          |       | Cancel |
| GP Type                         |       |        |
| GP2000 Series                   |       |        |
| GP2500                          |       |        |
| Control CIO                     |       | J      |
| Serial I/F Switch © No          | O Yes |        |
| - Device/PLC Type(Serail I/F)   |       |        |
| Mitsubishi Electric Corp.       | -     |        |
|                                 |       |        |
| Convert Address                 |       |        |
|                                 |       |        |
| Extend SIO Type(EXT Serail I/F) |       |        |
| none                            | -     |        |

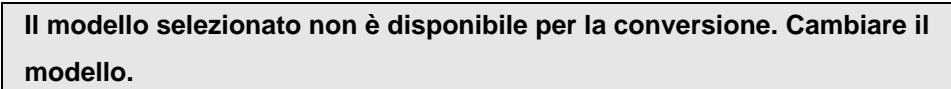

Il tipo di visualizzatore selezionato non è supportato da GP-Pro EX. Selezionare un tipo di GP supportato da GP-Pro EX in GP-PRO/PBIII per Windows ed eseguire di nuovo il Project Converter. Per i modelli supportati da GP-Pro EX, consultare la sezione "2.1.2 Nomi dei modelli prima e dopo la conversione" (pagina 2-2)

- Per cambiare [GP Type] in GP-PRO/PBIII per Windows
- (5) Selezionare l'icona [GP Type] nel Gestore progetti di GP-PRO/PBIII per Windows.

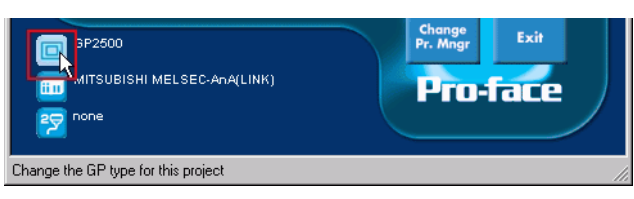

(6) Viene visualizzata la finestra di dialogo [Change]. Selezionare il [GP Type] da usare. Da notare: i GP possono avere caratteristiche diverse prima e dopo la conversione.

| Description:<br>Mol025                                                         | ОК     |
|--------------------------------------------------------------------------------|--------|
| GP Type<br>GP2000 Series                                                       | Cancel |
| Serial/Extend SIO<br>Serial I/F Switch © No © 1<br>Device/PLC Type(Serail I/F) | Yes    |
| Mitsubishi Electric Corp.                                                      |        |
| Extend SIO Type(EXT Serail I/F)                                                |        |

## Impossibile leggere il file .prw.

La lettura di un file GP-PRO/PBIII per Windows (\*.PRW). non è riuscita. Le autorizzazioni di Microsoft Windows possono limitare l'accesso al file GP-PRO/PBIII per Windows (\*.PRW). Verificare le autorizzazioni in Windows Explorer.

## Impossibile accedere al file parti.

La lettura di un file Parti di GP-PRO/PBIII per Windows (\*.PDB or \*.BPD) non è riuscita. Le autorizzazioni di Microsoft Windows possono limitare l'accesso al file Parti di GP-PRO/PBIII per Windows (\*.PDB or BPD). Verificare le autorizzazioni in Windows Explorer.

#### Estensione non valida.

In Project Converter è stata definita un'estensione non corretta in [Convert To]. Inserire un'estensione corretta (\*.prx).

#### Impossibile leggere il file di informazioni sul modello.

Il modello GP sorgente non viene riconosciuto. Selezionare un tipo di GP supportato da GP-Pro EX in GP-PRO/PBIII per Windows ed eseguire di nuovo il Project Converter. Per i modelli supportati da GP-Pro EX, consultare la sezione "2.1.2 Nomi dei modelli prima e dopo la conversione" (pagina 2-2)

- Per cambiare [GP Type] in GP-PRO/PBIII per Windows
- (7) Selezionare l'icona [GP Type] nel Gestore progetti di GP-PRO/PBIII per Windows.

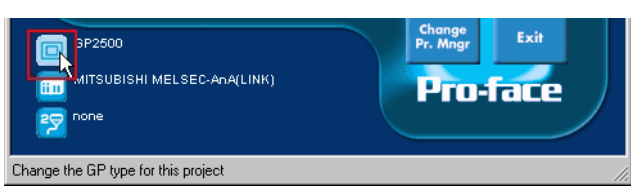

(8) Viene visualizzata la finestra di dialogo [Change]. Selezionare il [GP Type] da usare. Da notare: i GP possono avere caratteristiche diverse prima e dopo la conversione.

| hange                           | ×      |
|---------------------------------|--------|
| Description:                    | OK     |
| Mo1025                          | Cancel |
| GP Туре                         |        |
| GP2000 Series                   |        |
| GP2500                          |        |
|                                 |        |
| Serial/Extend SIO               |        |
|                                 |        |
| Miteubicki Electric Corre       |        |
|                                 |        |
|                                 |        |
| Convert Address                 |        |
| Extend SIO Type(EXT Serail I/F) |        |
| none                            |        |
|                                 | Hala   |

#### Impossibile leggere il file AGPCnv.cfg.

Caricamento del file GP-Pro EX AGPCnv.cfg non riuscito. Installare di nuovo GP-Pro EX.

## 2.2 Aggiornamento del software

Questa sezione spiega come aggiornare GP-Pro EX. Oltre al software, esistono anche programmi per l'aggiornamento di manuali e driver.

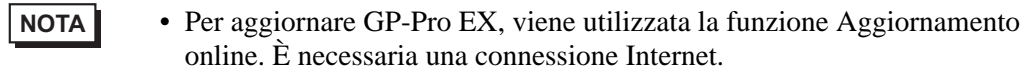

• Le operazioni descritte possono essere modificate senza preavviso.

## 2.2.1 Come funziona il sistema Aggiornamento online

1 Nel menu [Guida (H)], selezionare [Conferma aggiornamento di GP-Pro EX (U)]

```
NOTA
```

• Quando si avvia GP-Pro EX, viene visualizzata la seguente finestra di dialogo.

Per avviare l'aggiornamento online ogni volta che si lancia GP-Pro EX, selezionare la casella [Verifica l'aggiornamento quando si avvia il programma], quindi fare clic su [OK]. Per ricevere aggiornamenti secondo necessità e i termini della Procedura 1, deselezionare la casella e fare clic su [OK].

| 💰 Servizio di aggiornamento GP-Pro EX                                                                                                    | ×   |
|----------------------------------------------------------------------------------------------------|-----|
| Eseguire il Servizio di aggiornamento on-line per cercare l'ult<br>modulo all'avvio del programma? Il collegamento a Internet è<br>necessario per eseguire il Servizio di aggiornamento on-line. | imo |
| Controlla aggiornamenti all'avvio del programma                                                                                                    |     |
| Non visualizzare questo messaggio in seguito 0                                                                                                    | ĸ   |

Di norma, per fare in modo che gli aggionamenti automatici attivino l'aggiornamento online ogni volta che si lancia GP-Pro EX, configurare quanto segue: nel menu [Visualizza (V)] fare clic su [Preferenze (O)]. Selezionare la pagina [Generale], quindi selezionare la casella di controllo [Verifica l'aggiornamento quando si avvia il programma]. Fare clic su [OK].

| 🎸 Opzioni                                                                                                    |                                                                                                    | ×    |
|----------------------------------------------------------------------------------------------------|----------------------------------------------------------------------------------------------------|------|
| Generale<br>Barra strumenti<br>Barra delle funzioni<br>Controllo Errori<br>Stile editor schermate<br>Impostazioni comuni logica | Incostacioni cenerali per l'erflor di sistema<br>Imposta Aggiornamento online<br>III Controlla aggiornamenti all'avvio del programma |      |
| Ladder<br>IL<br>Script<br>Multilingua<br>Impostazioni comuni Monito<br>Ladder<br>IL                                             | Ingua Italian 💌<br>Backup<br>IV Salva backup durante sovrascrittura                                                                  |      |
|                                                                                                    | Memoriza condizioni editor<br>Attivato                                                                                               |      |
|                                                                                                    | OK (0) Annu                                                                                                    | illa |

2 Cercare programmi del proprio computer da aggiornare su Internet.

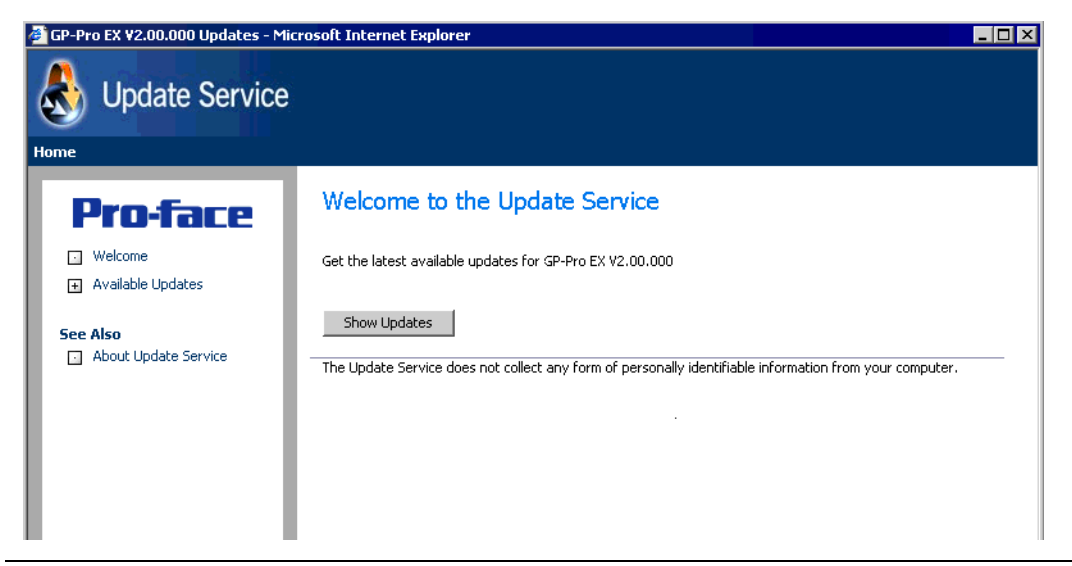

NOTA

• Senza connessione Internet, si verificherà il seguente errore. Una volta trovata la connessione, fare clic sul pulsante [Retry]. Questo pulsante non sarà visualizzato per la ricerca una volta lanciato GP-Pro EX.

| Either  | you are not con<br>itly unavailable.   | inected to the Ini | ernet or the Upd  | late Service serv | ers are |
|---------|----------------------------------------|--------------------|-------------------|-------------------|---------|
| Click F | tetry if you know<br>ancel to skin the | v that you are co  | nnected to the Ir | iternet.          |         |
| CIICK   | and to step the                        | s encertor upuar   |                   |                   |         |
|         |                                        |                    |                   |                   |         |
|         |                                        |                    |                   |                   |         |
|         |                                        |                    |                   |                   |         |
|         |                                        |                    |                   |                   |         |
|         |                                        |                    |                   |                   |         |

• Una volta terminata la ricerca, se non esistono aggiornamenti del programma, sarà visualizzata la seguente finestra di dialogo.Il pulsante [Finish] consente di completare l'operazione. Questo pulsante non sarà visualizzato per la ricerca una volta lanciato GP-Pro EX.

| 👌 InstallSh         | iield Wizard                          |                                 |                     |        |        |
|---------------------|---------------------------------------|---------------------------------|---------------------|--------|--------|
| Available<br>The fi | Program Update<br>ollowing updates an | r <b>s</b><br>e available on th | e internet.         |        |        |
| The L               | Ipdate Service did n                  | ot find updates                 | for your applicatio | n      |        |
|                     |                                       |                                 |                     |        |        |
|                     |                                       |                                 |                     |        |        |
|                     |                                       |                                 |                     |        |        |
|                     |                                       |                                 |                     |        |        |
| InstallShield -     |                                       |                                 |                     |        |        |
|                     |                                       |                                 | < Back              | Finish | Cancel |

**3** Quando si apre al finestra [Available Updates], confermare gli aggiornamenti del programma.

Selezionare gli elementi da aggiornare con il pulsante [Add], quindi fare clic sul pulsante [Next].

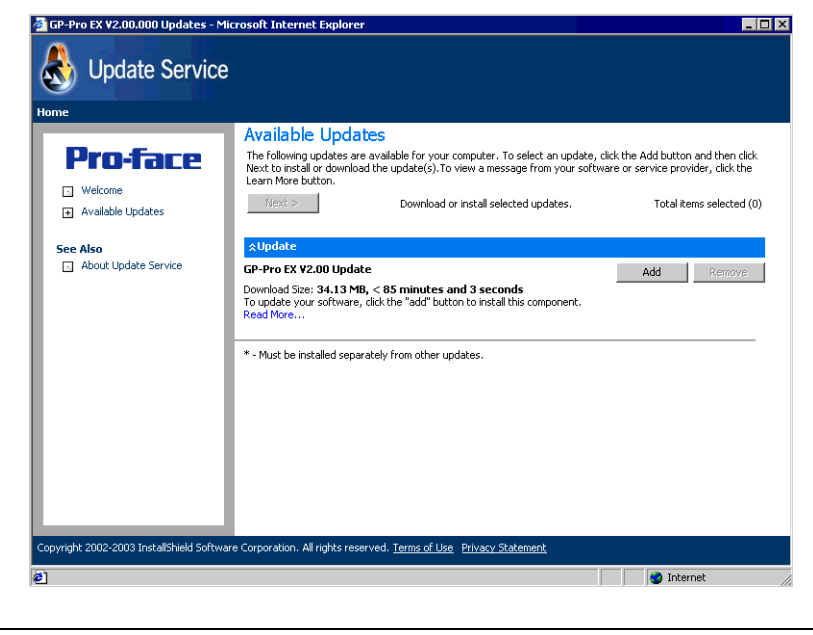

#### NOTA

• L'elemento di aggiornamento schermo precedente [Available Updates] è un esempio. Dal computer è possibile confermare gli aggiornamenti del programma più recenti.

Apparirà lo schermo [New update and message] in cui è possibile confermare i programmi da aggiornare. Si possono installare tutti gli elementi selezionati automaticamente (pulsante [Install]) oppure installare ciascun elemento individualmente (pulsante [Download only]).

4 I pulsanti [Install] o [Download only] sono visualizzati nello schermo [User Security]. Inserire le informazioni per [Otasuke ID] e [Password] quindi fare clic sul pulsante [Submit].

| InstallShield Update Service                                                                            |                                                                                                    |                                                    | _                                                                                                    |
|----------------------------------------------------------------------------------------------------|----------------------------------------------------------------------------------------------------|----------------------------------------------------|----------------------------------------------------------------------------------------------------|
| Softwara Mapagor                                                                                        |                                                                                                    |                                                    |                                                                                                    |
|                                                                                                    |                                                                                                    |                                                    | Updates About                                                                                                    |
| Pro-face                                                                                                | Upda                                                                                                    | ites                                               | New updates & messages<br>Restore hidden updates                                                                                                    |
| GP-Pro EX ¥2.00.000                                                                                     | User Security                                                                                                    |                                                    |                                                                                                    |
| Note: The information being collected will be used to verify if you are entitled to receive the update. | To update your software, free Registration for Membershij<br>necessary. If you are already a member, please enter you<br>"Submit" button to proceed with your update process. (Noi<br>directly tied to our Otasuke Prol registration.) If you are n<br>"Submit" button. Please refer to "http://www.pro-face.com<br>policy.<br>User ID:<br> | p on oi<br>ır Otas<br>te: Be<br>iot a m<br>m/otası | ur support site, Otasuke Pro! is<br>uke Pro! ID and password, and click the<br>ware that software registration is not<br>ember of Otasuke Prol, just click the<br>uke/kiyaku.htm#6" for our Privacy |
|                                                                                                    | Save                                                                                                    | these                                              | values Submit                                                                                                    |
| Copyright© 2001-2006 Macrovision Europe Ltd.                                                            | , Macrovision Corporation.   <u>Terms of Use</u>   <u>Privacy Statement</u>                                                                                                    |                                                    | () <u>Help</u>                                                                                                    |

5 Avviare l'installazione.

• Installare quando GP-Pro EX è spento.

• Fare clic sul pulsante [Install].

L'installazione di tutti gli aggiornamenti dei programmi selezionati inizia.

Dopo aver completato il trasferimento degli aggiornamenti dei programmi, fare clic su [Next] per iniziare l'installazione. Eseguire le operazioni indicate dalla procedura guidata.

Per annullare l'installazione, fare clic sul pulsante [Cancel].

| 👌 16% of GP-Pro EX ¥2.00 Up                            | date Downlo    | ad complete -    | InstallShield Wizard | _ 🗆 X |
|--------------------------------------------------------|----------------|------------------|----------------------|-------|
| <b>Download Status</b><br>Please wait while the Instal | IShield Wizard | prepares this ap | plication for use.   |       |
| Downloading - GP-Pro EX V                              | 2.00 Update    |                  |                      |       |
|                                                        |                |                  |                      |       |
|                                                        |                |                  |                      |       |
|                                                        |                |                  |                      |       |
| Estimated time left:                                   | 26 sec         |                  |                      |       |
| Transfer Rate:                                         | 1.0 MB/s       |                  |                      |       |
|                                                        |                |                  |                      |       |
|                                                        |                |                  |                      |       |
|                                                        |                |                  |                      |       |
| InstallShield                                          |                |                  |                      |       |
| TTO CALCULATE CONTRACT                                 |                |                  |                      |       |
|                                                        |                | < Back           | Next > C             | ancel |
|                                                        |                |                  |                      |       |

- Quando si fa clic sul pulsante [Download only] Gli aggiornamenti dei programmi selezionati vengono trasferiti. Fare clic sul pulsante [Download], selezionare un punto in cui salvare gli aggiornamenti del programma, quindi fare clic sul pulsante [Save]. Fare clic sul pulsante [Finish] per terminare la procedura guidata. Fare clic sul programma di aggiornamento salvato (\*.exe) per avviare l'installazione.
- 6 L'installazione degli aggiornamenti dei prodotti per il software a questo punto è completa. Al termine dell'installazione degli aggiornamenti manuali del prodotto, apparirà il messaggio [The setup was completed]. Fare clic su [OK] per terminare.

| ManualIr | nstaller 🛛 🗙             |
|----------|--------------------------|
| ٩        | The setup was completed. |
|          | ОК                       |